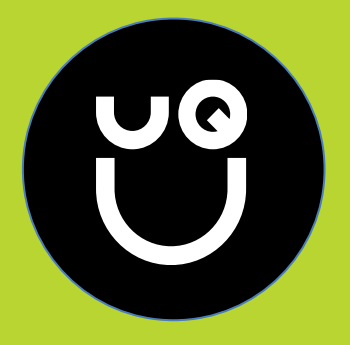

# XERO Guide

A Guide for Club Treasurers

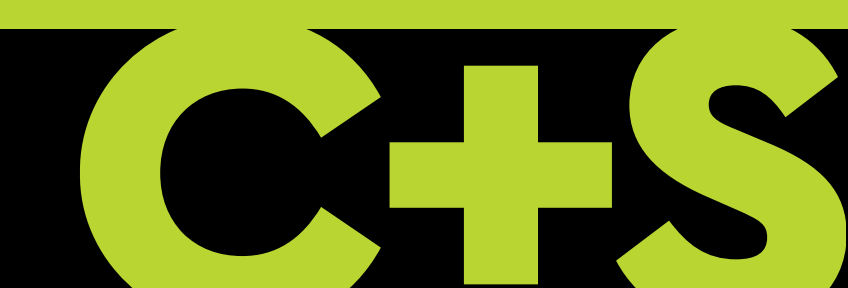

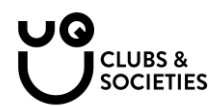

# Introduction

This guide has been written to assist UQ Union Club Treasurers with managing their finances on Xero.

Xero is an online cloud-based accounting software. Don't let the words 'accounting software' scare you off. This program is easy to use even if you have never used an accounting software before.

The benefits of Xero include the following:

- User-friendly
- Cloud-based (so you don't have to keep old receipts once you have loaded them onto Xero)
- Secure
- Make audits quicker and more streamlined
- and many more perks.

# Contents

This guide has four sections:

- 1. Set up: These are tasks that will only ever need to be completed once. These steps can feel tedious, but once set up they will save time for you and for future treasurers.
- 2. Day-to-day: These are tasks that you will complete throughout the year, as you incur expenses and issue invoices.
- 3. End of year: These are tasks that you'll only need to complete towards the end of each financial year.
- **4. Extras:** We've added a few advanced tools for anyone who considers themselves to be a Xero pro. Don't worry about these tools if you are new to Xero.

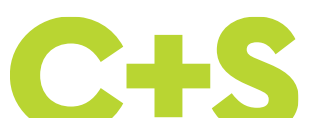

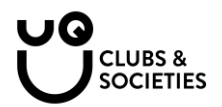

# Set Up

These tasks start your XERO journey and only need to be done once

# **Getting a Xero account**

The UQ Union is generous in providing Xero accounts for clubs and societies. Simply email <u>clubs@uqu.com.au</u> with club name and email address for the treasurer. We recommend that you use a generic email account rather than a personal email, so you won't need to change it every year e.g. treasurer.clubname@gmail.com

You will receive an emailed invite from Xero. Accept the invite and follow the steps to set up your account.

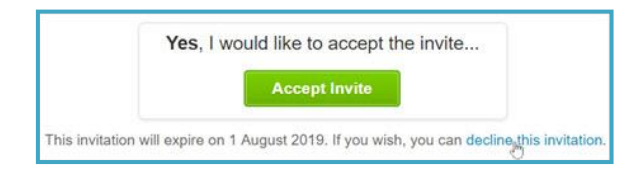

# Setting up two-step authentication

Xero requires two-step authentication, which means you must provide a password and some security questions, and also download the Google Authenticator app. This protects your club's data and makes it more secure. that provides a unique code every thirty seconds. Set up 2SA by following the steps Xero provides.

### Understanding the dashboard

When you log in, Xero will take you to one of two dashboards.

1. Dashboard 1 – My Xero

If your dashboard looks like this, you are on the My Xero page. This shows a list of all the organisations you have access to. If you are the treasurer of two clubs/societies, you will see two different names written here.

| ← Go back to UQBA: UQ Business | Association                                            |                          |                         |                            |                       |  |  |
|--------------------------------|--------------------------------------------------------|--------------------------|-------------------------|----------------------------|-----------------------|--|--|
|                                | i≘ My Xero                                             | Hannah Olsson 🔹          |                         |                            |                       |  |  |
|                                | Home Subscriptions & Billing Settin                    | ₩ 0                      |                         |                            |                       |  |  |
|                                | My Xero                                                |                          |                         |                            |                       |  |  |
|                                | Hi Hannah, you last logged into UQBA                   | A: UQ Business           | Association toda        | ay at 7:18 PM              |                       |  |  |
|                                | Organisations                                          |                          |                         |                            |                       |  |  |
|                                | Name 🔺                                                 | Last viewed              | Access                  | Subscription               | Run another business? |  |  |
|                                | UQBA: UQ Business Association                          |                          | Adviser<br>Manage users | Cloud Services<br>Standard | Add an organisation   |  |  |
|                                | Try the Demo Company (AU) Have a play, try out new fea | tures and get familiar w | ith Xero. Reset or Chan | ge Country                 |                       |  |  |

Select your club from this list; this will take you to Dashboard 2.

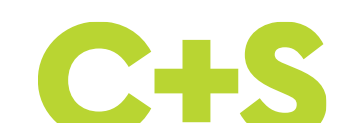

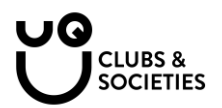

2. Dashboard 2 – My Organisation

If your dashboard looks like this, you are on your organisation's screen.

| Demo Company (AU) - Dashboard Business Accounting Payroll Projects Contacts         |                                                                                                    |
|-------------------------------------------------------------------------------------|----------------------------------------------------------------------------------------------------|
| Demo Company (AU)                                                                   | Your last login: about 1 month ago from Australia                                                                                                    |
| The Xero Dashboard is an instant                                                    | t health check for your business X                                                                                                    |
| Check out our short video to quic                                                   | ckly see how it works                                                                                                    |
| See our help article to learn more                                                  | 3                                                                                                    |
| Business Bank Account :                                                             | Account watchlist                                                                                                    |
| Reconcile 28 items Balance in Xero (0.081.58)<br>Statement balance (Mar 3) 4,242.62 | Account         This month         YTD           Inventory (630)         0.00         0.00           Office Expenses (453)         0.00         1,425,92 |
| **************************************                                              | PAYG Withholdings Payable (825) 0.00 9.042.00<br>Sales (200) 795.05 46,151.05                                                                            |
| Feb 9 Feb 16 Feb 23 Mar 1                                                           | Invoices owed to you                                                                                                    |
| Business Savings Account :<br>306-234-12345679                                      | 4 Draft invoices         2,200,00           11 Awating payment         16,506,55           3 Overdue         7,007,50                                    |

The dashboard has a header at the top showing the following:

- 1. **Dashboard:** the page you are on, which provides an overview of your financial situation, showing your bank account, cash inflows and outflows, invoices owed to you and the bills you need to pay.
- 2. Business: this will show invoices and bills to pay in more detail.
- 3. Accounting: allows you to see reports, charts, manual journals etc.
- 4. Contacts: lists of customers and supplier contact details

This explanation is helping you to know how to navigate the system. You don't need to fully understand the functions yet.

### Setting up your bank account

The first step is to set up your bank account in Xero. This imports data/bank statements from your current society bank account with Commonwealth Bank, into the Xero system.

1. First select Accounting and then from the dropdown menu select Bank Accounts

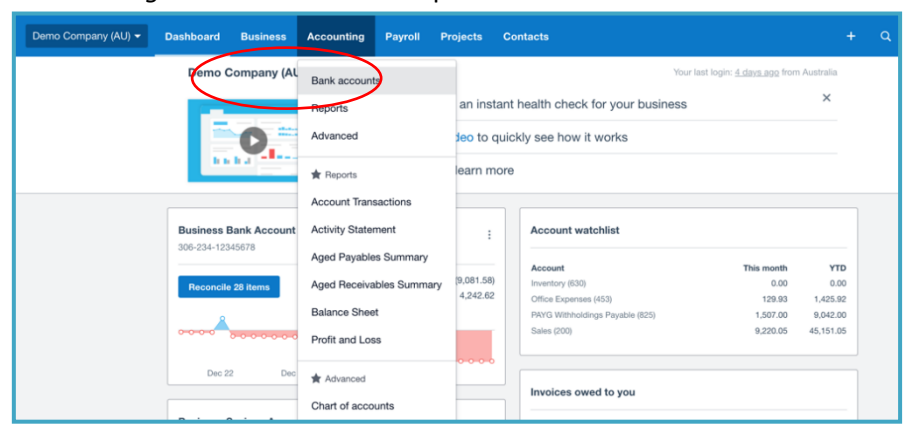

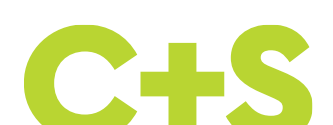

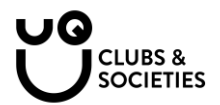

### 2. Select Add Bank Account

| Co               | nect your bank account to Xero so transactions flow in a | utomatically |
|------------------|----------------------------------------------------------|--------------|
| 📒 🚺 😽 Wa         | ch how to add and connect bank and credit card account   | ts           |
| Se               | our step-by-step guide to adding a bank account in Xer   | 0            |
|                  |                                                          |              |
| Add Bank Account | ney 🖪 Bank Rules 💽 Uncoded Statement Lines               |              |
| What's this? 🗩   |                                                          |              |
|                  |                                                          |              |

3. Fill in the details, by first selecting *Commonwealth Bank*:

| Add Bank Accounts                |  |  |  |  |
|----------------------------------|--|--|--|--|
| Find your bank                   |  |  |  |  |
| Bearch for your bank Q           |  |  |  |  |
| Popular Australian Banks         |  |  |  |  |
| ANZ (AU)                         |  |  |  |  |
| Commonwealth Bank CBA (AU)       |  |  |  |  |
| National Australia Bank NAB (AU) |  |  |  |  |
| St George Bank (AU)              |  |  |  |  |
| Westpac (AU)                     |  |  |  |  |
|                                  |  |  |  |  |

Then complete the bank BSB and account numbers:

| Add Bank Accounts |                                                  |    |  |  |  |  |
|-------------------|--------------------------------------------------|----|--|--|--|--|
| Enter y           | your Commonwealth Bank CBA (AU) account details  |    |  |  |  |  |
| Account Name      | count Name Society Cheque Acct                   |    |  |  |  |  |
| Account Type      | Evaryday (day-to-day)                            |    |  |  |  |  |
| Account Number    | 123-456 789101112 AUD ~                          |    |  |  |  |  |
|                   | I've set up batch payments                       |    |  |  |  |  |
|                   | + Add another Commonwealth Bank CBA (AU) account |    |  |  |  |  |
| Back              | Looking for help? Try our Help Centre            | Je |  |  |  |  |

4. Next, select Live Bank Feeds

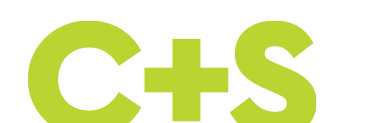

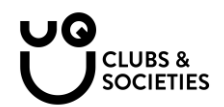

|                                                 | Manually import a state                                      | ment Manage Account -                                                                       |
|-------------------------------------------------|--------------------------------------------------------------|---------------------------------------------------------------------------------------------|
| Find<br>Account Transactions<br>Bank Statements | <b>New</b><br>Spend Money<br>Receive Money<br>Transfer Money | Reconcile<br>Reconcile Account<br>Bank Rules<br>Reconciliation Report<br>Import a Statement |
|                                                 |                                                              | Edit Account Detai                                                                          |

You'll need to fill out the Xero Authority Form as the account requires more than one signature. Head to the following to download the form: <u>https://www.commbank.com.au/business/accounting-software-integration.html</u>. After you have filled out the form, you can hand it into CommBank at UQ and they will send it off for you, or you can post it in the mail to the address specified. It will take a week or two for the bank feeds to come through. If it takes any longer, contact the Xero support function for help.

# Importing past bank data

When Xero imports bank data, it won't include data that is prior to the current date. For example, the form is handed to the bank on 10 January and the bank processes it on 15 January, only data from 15 January onwards will display in your Xero file. Previous date can be imported to the Xero system manually. To do this, first find your CommBank Account, select the bank account, then *Advanced Search*, and select the missing dates.

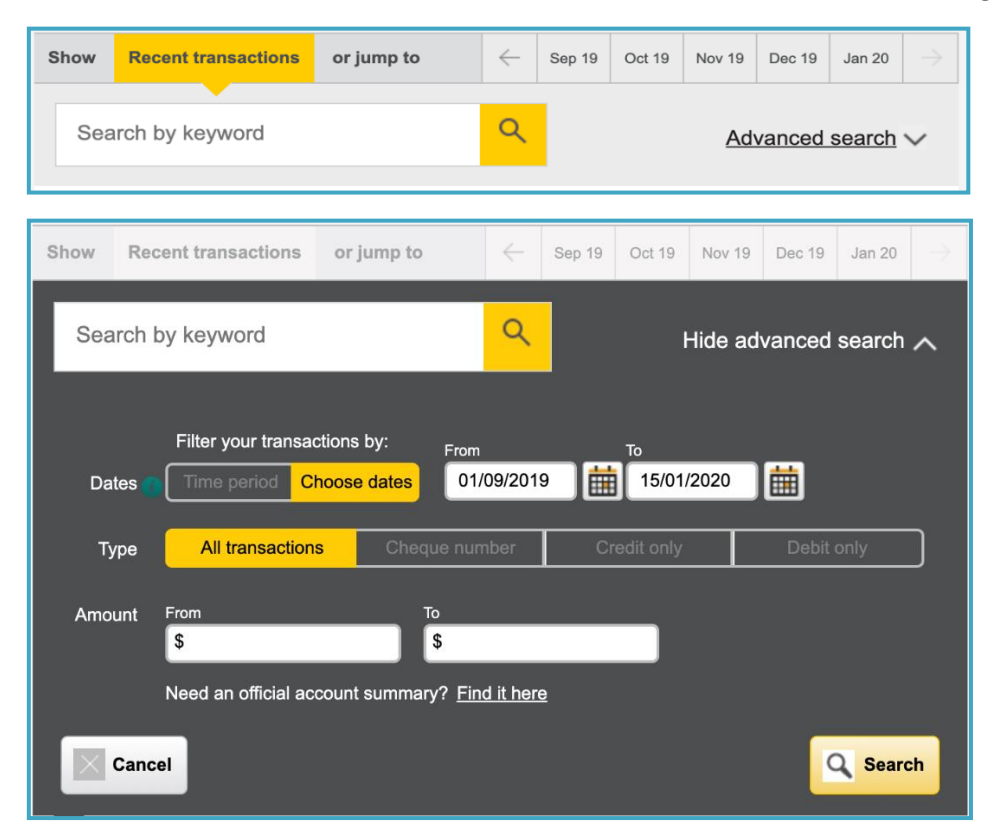

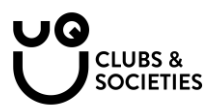

| Export format | Select 👻                               | → Export transactions      |
|---------------|----------------------------------------|----------------------------|
|               | 2004 and earlier)                      |                            |
| Jui 2019      | QIF (Quicken US,                       | + \$ <b>116</b> .64        |
| lul 2010      | QIF (Quicken AUS,<br>2004 and earlier) |                            |
| Jul 2019      | QIF (MYOB)                             | + \$ <b>145</b> .00        |
|               | 2005 and later)                        |                            |
| Jul 2019 +    | OFX (MYOB, MS                          | <b>-</b> \$ <b>900</b> .00 |
| (             | CSV (e.g. MS<br>Excel)                 |                            |
| Jul 2019 💽    | Select                                 | - \$ <b>206</b> .96        |

Select *Search*, scroll to the bottom of the page and export the data as a CSV.

Now head back to Xero and select Import a Statement.

|                                                 | Manually import a statemer                            | Manage Account -                                                                            |
|-------------------------------------------------|-------------------------------------------------------|---------------------------------------------------------------------------------------------|
| Find<br>Account Transactions<br>Bank Statements | New<br>Spend Money<br>Receive Money<br>Transfer Money | Reconcile<br>Reconcile Account<br>Bank Rules<br>Reconciliation Report<br>Import a Statement |
|                                                 |                                                       | Edit Account Details                                                                        |

Download the CSV template that Xero provides.

| FX (recommended) OFX help                           |                            |
|-----------------------------------------------------|----------------------------|
| F QIF help                                          |                            |
| V CSV help                                          |                            |
| port a maximum of 1000 bank statement lines at a ti | nk statement file.<br>ime. |
|                                                     |                            |

Now, copy and paste your downloaded bank statements into the template, and Import.

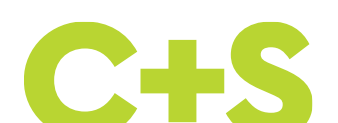

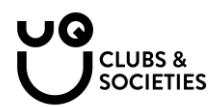

# **Day to Day**

Now that you have all the bank statements imported to your account, you can move forward, using Xero to manage all of your club's transactions and receipts.

# **Reconciling Transactions**

Head to your transactions by selecting 'Reconcile xx Items' from the Dashboard as shown below.

| Demo Company (AU) 👻 | Dashboard                 | Business               | Accounting        | Payroll                           | Projects                   | Co    |
|---------------------|---------------------------|------------------------|-------------------|-----------------------------------|----------------------------|-------|
|                     | Demo C                    | Company (Al            | J)                |                                   |                            |       |
|                     |                           |                        | The Xer           | o Dashboa                         | rd is an ins               | tant  |
|                     |                           | <b>O</b> .             | Check of          | out our <mark>sho</mark>          | rt video to                | quicl |
|                     |                           | ha allana              | See our           | help article                      | e to learn n               | nore  |
|                     |                           |                        |                   |                                   |                            | _     |
|                     | Business E<br>306-234-123 | Bank Account<br>145678 |                   |                                   |                            |       |
| $\langle$           | Reconcile                 | e 28 tems              | Statement         | Balance in Xen<br>balance (Jan 11 | o (9,081.58<br>I) 4,242.62 |       |
|                     |                           | 0-0-0-0-0-0            | • • • • • • • • • | ^-                                | -0-0-0-0-0-0               |       |
|                     | Dec 22                    | Dec 29                 | Jan 5             | Jan                               | 12                         |       |

Next, make sure you are on the *Reconcile* tab of your bank account.

| What's this? 🗩 |             |                 |                      |
|----------------|-------------|-----------------|----------------------|
| Reconcile (28) | Cash coding | Bank statements | Account transactions |
|                |             |                 |                      |

Fill out the details for each transaction, following the instructions below.

|                                              |       | Options - | Match Create                                 | Transfer Discuss | Find & Match  |
|----------------------------------------------|-------|-----------|----------------------------------------------|------------------|---------------|
| 8 Jan 2020<br>Parkside Kiosk<br>More details | 14.30 |           | WhoName of the contactWhyEnter a description | . What Choose    | the account 💌 |
|                                              |       |           | Region - Tax F                               | Rate -           | Add details   |

- Who: possible options for this expense/revenue could be: Red Room, Members, QPAY, UQ Union, The Victory Hotel, Kmart, Officeworks, or any person/company that is relevant to the expense.
- What: This is a description/label for the expense. For example: printing, venue hire, food & catering, stationary, decorations.
- Why: You don't have to add anything to this but feel free to add details here if you wish

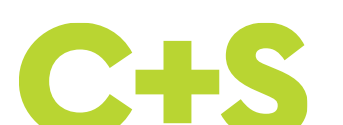

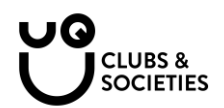

- **Tax Rate (IMPORTANT):** If you are **not** registered for GST, the transaction will always either be GST-free income or GST-free expenses. On the other hand if you are registered for GST, the tax rate on your transactions will either be GST on income, GST-free expense or GST on expense.
- Add details: You can add a photo of a receipt to an invoice. Simply select 'add details' and select the page icon to upload an image.

|                                                            |                                                                         |                                               | Options        |               |                                           |
|------------------------------------------------------------|-------------------------------------------------------------------------|-----------------------------------------------|----------------|---------------|-------------------------------------------|
| 1 Mar 2020<br>Central City Parkin<br>More details          | g                                                                       | 12.00                                         |                |               | Find & select matching transactions below |
|                                                            |                                                                         |                                               |                |               |                                           |
| . Find & select r<br>. View your sele                      | matching transaction                                                    | ns - 0 transact                               | tions selected | d<br>eeded. 🕐 | $\frown$                                  |
| . Find & select ı<br>. View your sele<br>Spent as Di       | matching transaction<br>ected transactions. A<br>rect Payment -         | ns - 0 transac                                | tions selected | d<br>eeded. 💿 |                                           |
| . Find & select (<br>. View your sele<br>Spent as Di<br>To | matching transaction<br>ected transactions. A<br>rect Payment V<br>Date | ns - 0 transact<br>add new trans<br>Reference | tions selected | d<br>eeded. 🕐 | Total                                     |

Below is an example of a completed transaction. When you are happy with the entry, select OK.

|                                              |       | Options - |    | Mato           | ch Create                          | Transf     | er Di   | scuss    | Find & Match        |
|----------------------------------------------|-------|-----------|----|----------------|------------------------------------|------------|---------|----------|---------------------|
| 8 Jan 2020<br>Parkside Kiosk<br>More details | 14.30 |           | ок | Who F<br>Why N | Parkside Kiosk<br>Market day suppl | ies        | What    | 461 - Pr | inting & Statione 🔻 |
|                                              |       |           | ĺ  | Region         | -                                  | GST Free E | xpenses | Ŧ        | Add details         |

Congratulations! You have just reconciled your first transaction.

### **Attaching receipts**

You can find your transactions using the Account Transactions tab under your bank account.

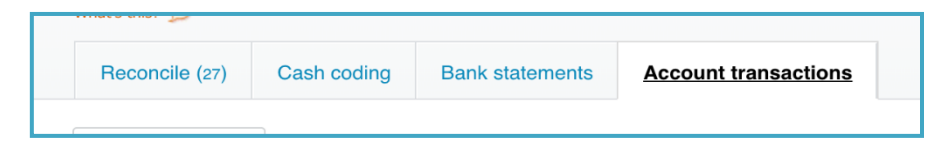

First, select the transaction, then the page icon:

| Reconciled          | 18 Jan 2020 View Detail   | 5)                   |            |                       | What's            | this? 🦻 🚺 | Options -                  |
|---------------------|---------------------------|----------------------|------------|-----------------------|-------------------|-----------|----------------------------|
| o<br>Parkside Kiosk | Date Reference 8 Jan 2020 | <b>Total</b><br>4.30 |            |                       |                   |           |                            |
|                     |                           |                      |            |                       |                   | Amou      | nts are <b>Tax Exclusi</b> |
| Item Code           | Description               | Quantity             | Unit Price | Account               | Tax Rate          | Region    | Amount AUD                 |
|                     | Market day supplies       | 1.00                 | 14.30      | Printing & Stationery | GST Free Expenses |           | 14.30                      |
|                     |                           |                      |            |                       |                   | Subtotal  | 14.30                      |
|                     |                           |                      |            |                       | ΤΟΤΑΙ             |           | 14 30                      |

From here you can Upload Files, by selecting a scanned image of the relevant receipt from Your Documents.

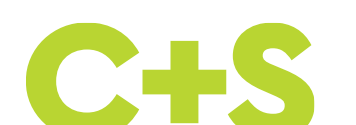

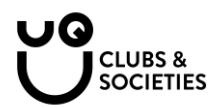

# **End of Financial Year**

At the end of the each financial year, treasurers should ensure that all transactions have been reconciled with a copy of the receipt attached. From that point, an auditor or the Clubs & Societies Manager, can review theclub's financial status easily simply by reviewing your Xero file.

Xero not only saves clubs a huge amount of time, but also removes the need to print documents and bank statements.

# **Advanced Information**

### **Goods and Services Tax**

If you are a larger club that is registered for GST (over than the \$150,000 revenue threshold) you should be able to get your activity statement figures from Xero. When you are reconciling transactions, be sure to appropriately label the expense as GST on Income, GST-free Income, GST on Expenses, GST-free Expenses or BAS Excluded. These labels are important, so make sure they are done correctly.

Head to Accounting  $\rightarrow$  Reports  $\rightarrow$  Activity Statements.

| Demo Company (A                                  | AU) 🕶 Dashbo                                  | oard Business               | Accounting                          | Payroll Projects    |
|--------------------------------------------------|-----------------------------------------------|-----------------------------|-------------------------------------|---------------------|
|                                                  | Reports S Financial Relative Shee Budget Mana | ummary Custom<br>at<br>uger | Bank account<br>Reports<br>Advanced | s<br>iales<br>☆ Age |
| Tax       ★ Activity       ☆ GST R       Taxable | y Statement<br>econciliation<br>e Payments An | nual Report                 |                                     |                     |

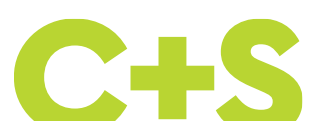

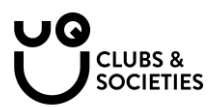

| Activity Statement Repo                                                                                                    | rting Method              |                           |
|----------------------------------------------------------------------------------------------------|---------------------------|---------------------------|
| Simpler BAS                                                                                                    |                           |                           |
| GST Calculation Period                                                                                                    |                           | _                         |
| Monthly                                                                                                    | Quarterly                 | Annually                  |
| GST Accounting Method                                                                                                    |                           |                           |
| Cash                                                                                                    |                           | Accrual                   |
|                                                                                                    |                           |                           |
| AYG Withholding Period                                                                                                    | d                         |                           |
| None                                                                                                    | Monthly                   | Quarterly                 |
|                                                                                                    |                           |                           |
|                                                                                                    |                           |                           |
| AYG Income Tax Metho                                                                                                    | d                         |                           |
| AYG Income Tax Metho                                                                                                    | d<br>Option 1             | Option 2                  |
| AYG Income Tax Metho                                                                                                    | d<br>Option 1<br>Amount   | Option 2<br>Income x Rate |
| AYG Income Tax Metho<br>None                                                                                                    | d<br>Option 1<br>Amount   | Option 2<br>Income x Rate |
| PAYG Income Tax Metho<br>None                                                                                                    | d<br>Option 1<br>Amount   | Option 2<br>Income x Rate |
| AYG Income Tax Metho<br>None<br>Additional obligations                                                                                                    | d<br>Option 1<br>Amount   | Option 2<br>Income x Rate |
| AYG Income Tax Metho<br>None<br>Additional obligations<br>Fuel tax credits<br>Wine equalisation ta                                                                                                    | nd<br>Option 1<br>Armount | Option 2<br>Income x Rate |
| AYG Income Tax Metho<br>None<br>Additional obligations<br>Fuel tax credits<br>Wine equalisation ta                                                                                                    | nd<br>Option 1<br>Arnount | Option 2<br>Income x Rate |
| Additional obligations Additional obligations Fuel tax credits Wine equalisation ta Luxury car tax Fringe benefits tax                                                                                                    | id<br>Option 1<br>Arnount | Option 2<br>Income x Rate |
| Additional obligations Comparison Comparison | d<br>Option 1<br>Armount  | Option 2<br>Income x Rate |

Most societies, that are registered for GST, will use these settings:

Once you have reconciled transactions for the time period, eg quarter, select the relevant quarter for which you need to lodge a Business Activity Statement (BAS) from the drop-down menu.

| Reporting | Activity         | / Statement |
|-----------|------------------|-------------|
| December  | 019 <del>-</del> |             |

Xero will then show you exactly what to include in your Activity Statement when you lodge it on the Business Portal. You won't need to do any calculations or provide any further documentation. Check out the example below.

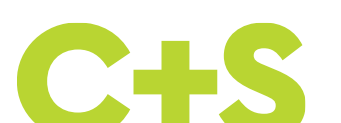

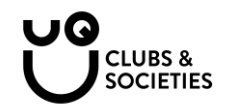

| Su         | ummary Transactions by tax rate Transactions by BAS field |               | Export        |
|------------|-----------------------------------------------------------|---------------|---------------|
| Dec        | ember 2019                                                |               | 1,439         |
| ABN:       | 1111111138 • GST accounting method: Cash                  | ,             | mount payable |
| Good       | ds and services tax Oct-Dec 2019                          |               |               |
| G1         | Total sales                                               | GST inclusive | 25,474        |
| PAYO       | G tax withheld Oct-Dec 2019                               |               |               |
| <b>W</b> 1 | Total salary, wages and other payments                    |               |               |
| W2         | Amounts withheld from payments at W1                      |               |               |
| <b>W</b> 4 | Amounts withheld where no ABN is quoted                   |               |               |
| W3         | Other amounts withheld (excluding shown at W2 or W4)      |               |               |
| W5         | Total withheld W2 + W3 + W4                               |               | 0             |
| Amo        | ounts you owe the Tax Office                              |               |               |
| 1A         | GST on sales                                              | Adjust        | 2,315         |
| 4          | PAYG tax withheld                                         |               | 0             |
|            |                                                           |               |               |

# **Tracking Categories**

Another great Xero tool is Tracking Categories, which are useful for budgeting and future planning. Head to Accounting  $\rightarrow$  Advanced  $\rightarrow$  Tracking Categories. Add a tracking category called 'Events' and add in a list of all your events to be included. You can easily add or delete them later.

| Untitled               |      |        |
|------------------------|------|--------|
| Tracking category name |      |        |
| Event                  |      |        |
| Category options       |      |        |
| Market Day             |      |        |
| Pub Crawl              |      |        |
| Ball                   |      |        |
| First Year Event       |      |        |
|                        |      |        |
| Add another item       |      |        |
|                        | Save | Cancel |

When you are reconciling transactions, select the event that the transaction is relevant to. Now head to Accounting  $\rightarrow$  Reports  $\rightarrow$  Profit and Loss, select *Report Settings*, and Xero will create a Profit and Loss account for that specific event. This is a quick and easy way to track profitability of your club's events and activities.

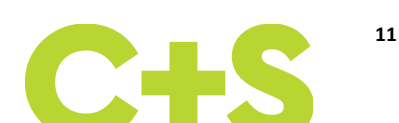

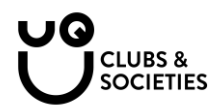

# **Creating Invoices**

Xero can also help you by generating invoices and sending them to sponsors/members. Head to Business  $\rightarrow$  invoices.

| ← Go back to last organisation |           |             |            |  |  |  |  |  |  |
|--------------------------------|-----------|-------------|------------|--|--|--|--|--|--|
| Demo Company (AU) 🔻            | Dashboard | Business    | Accounting |  |  |  |  |  |  |
|                                |           | Invoices    | s          |  |  |  |  |  |  |
|                                |           | Quotes      |            |  |  |  |  |  |  |
|                                |           | Sales overv | view       |  |  |  |  |  |  |

Select New Invoice:

| Sales over<br>Invoi<br>New In | view ><br>Ces<br>voice - | New Credit Note S     | Send Statements Import | t Ex | cort 🕥 Invoice reminders off |  |
|-------------------------------|--------------------------|-----------------------|------------------------|------|------------------------------|--|
| All                           | Draft (4)                | Awaiting Approval (1) | Awaiting Payment (10)  | Paid | Repeating                    |  |

Fill in all the details as per below

- **To:** This is the person or entity you are issuing the invoice to.
- Date: Today's date.
- **Due Date:** When the invoice is due (usually two weeks from the invoice date).
- Invoice number: Start with INV-001 and work your way up.
- Amounts: If you are not registered for GST, select no tax. If you are registered for tax, then select tax exclusive or tax inclusive.
- Item: Leave this field blank.
- **Description:** Describe what items or services you are providing e.g. Gold Sponsorship or Ball Tickets.
- **Qty:** Number of whatever you are providing.
- Unit Price: Cost per item.
- **Disc %:** If you are giving a discount, add this in.
- Account: Select what the 'label' is such as membership revenue, event income, sponsorship income.

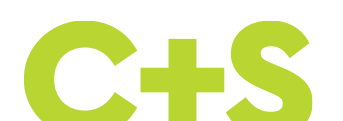

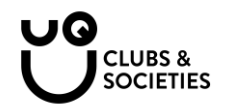

| То                  | Date             | Due Date                        | Invoi  | ce #       | Reference           | Branding     |   |             |            |
|---------------------|------------------|---------------------------------|--------|------------|---------------------|--------------|---|-------------|------------|
| Sponsor             | New × 4 Mar 2020 | <ul> <li>18 Mar 2020</li> </ul> | ▼ INV- | 001        |                     | Standard     | • |             | Preview    |
| AUD Australian Doll | ar 👻             |                                 |        |            |                     |              |   | Amounts are | No Tax     |
| Item                | Description      |                                 | Qty    | Unit Price | Disc % Account      | Tax Rate     |   | Region      | Amount AUD |
|                     | Gold Sponsorship |                                 | 1.00   | 500.00     | 260 - Other Revenue | BAS Excluded |   |             | 500.00     |
|                     |                  |                                 |        |            |                     |              |   |             |            |
| Add a new lin       | e -              |                                 |        |            |                     |              |   | Subtotal    | 500.0      |
|                     |                  |                                 |        |            |                     |              | 1 | ΟΤΔΙ        | 500.0      |

# Once you have approved the invoice, you can email it to the sponsor/person.

| Awaiting Payment                                           |                         |                      |                            |                 | Preview Email Print PDF     Invoice Options |
|------------------------------------------------------------|-------------------------|----------------------|----------------------------|-----------------|---------------------------------------------|
| To Date<br>Sponsor 4 Mar 2020<br>No address<br>Add address | Due Date<br>18 Mar 2020 | Invoice #<br>INV-001 | Branding theme<br>Standard | Online Payments | τα<br>500-                                  |

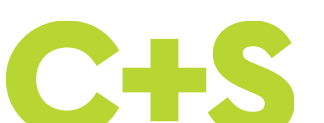